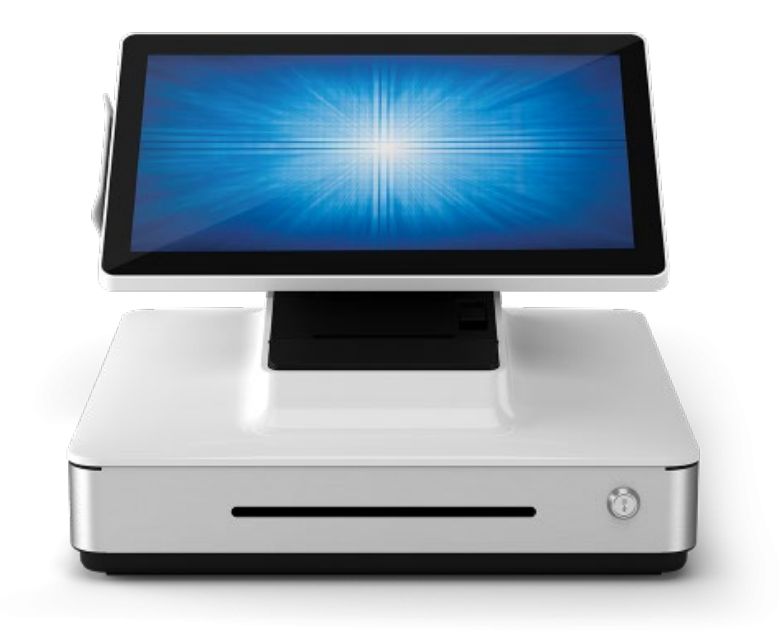

# PayPoint<sup>®</sup> Plus for Windows<sup>®</sup> Quick Start Guide

Version 1.0.0

#### Copyright © 2019 Elo Touch Solutions, Inc. All Rights Reserved.

No part of this publication may be reproduced, transmitted, transcribed, stored in a retrieval system, or translated into any language or computer language, in any form or by any means, including, but not limited to, electronic, magnetic, optical, chemical, manual, or otherwise without prior written permission of Elo Touch Solutions, Inc.

#### Disclaimer

The information in this document is subject to change without notice. Elo Touch Solutions, Inc. and its Affiliates (collectively "Elo") makes no representations or warranties with respect to the contents herein, and specifically disclaims any implied warranties of merchantability or fitness for a particular purpose. Elo reserves the right to revise this publication and to make changes from time to time in the content hereof without obligation of Elo to notify any person of such revisions or changes.

#### **Trademark Acknowledgments**

Elo, Elo (logo), Elo Touch, Elo Touch Solutions and PayPoint, are trademarks of Elo and its Affiliates.

# Revisions

| Date      | Description                                                                                                    |
|-----------|----------------------------------------------------------------------------------------------------|
| 6/18/2019 | Initial release                                                                                                    |
| 8/8/2019  | Added information to "Barcode Scanner Setup" section covering exporting/importing configuration files and printing configuration barcodes. |

# **Table of Contents**

| Overview - PayPoint Plus for Windows            | 1  |
|-------------------------------------------------|----|
| Barcode Scanner Setup                           | 2  |
| Receipt Printer and Cash Drawer Setup (Windows) | 8  |
| Receipt Printer and Cash Drawer Setup (OPOS)    | 13 |
| Magnetic Stripe Reader Setup                    | 22 |
| Install/Configure Honeywell EasyDL™ Plugin      | 23 |
| Documentation                                   | 26 |
| Setup Checklist - PayPoint Plus for Windows     | 27 |

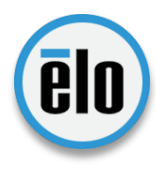

# **Overview - PayPoint Plus for Windows**

The PayPoint Plus for Windows is an All-In-One point-of-sale (POS) solution that is both stylish and functional. The system comes with a rotating 15.6-inch touchscreen display, fully-integrated peripherals – 2D barcode scanner, 3-inch receipt printer, encryptable MSR, and full-sized 16-inch cash drawer – and plenty of ports for additional third-party peripherals. Under the hood is a powerful Intel

8<sup>th</sup> generation i5 processor, 8GB of RAM (expandable to 32GB), 128GB Solid State Drive (SSD), and running on Windows 10. You can even order a PayPoint Plus with no OS, enabling you to install your own SUSE Linux or Ubuntu operating systems.

#### **Key Specifications**

| Operating System | Windows 10 iOT LTSB or No OS                                                        |
|------------------|-------------------------------------------------------------------------------------|
| Processor        | Intel Coffee Lake Core i5-8500T (9M Cache, up to 3.50 GHz)                          |
| Memory (RAM)     | 8GB 2666MHz DDR4 SO-DIMM on 1 of 2 slots (Expandable to 32GB)                       |
| Storage          | 128GB M.2 SSD, 72 TBW                                                               |
| Wireless         | 802.11 b/g/n/ac; Bluetooth: 5.0                                                     |
| I/O Ports        | 4 x Type A USB 2.0, 2 x RJ45 serial ports, 1 x micro HDMI port, 1 x 12V powered USB |
|                  | port, 1 x RJ12 cash drawer port, 1 x LAN                                            |

#### **Integrated Peripherals**

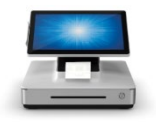

# Star Micronics TSP100III

- Website: <u>https://www.starmicronics.com/pages/tsp100</u>
- 3-inch printer, supports standard 80mm width paper, and prints speeds of 230mm/sec.
- Auto-cutter
- Supports multiple languages, barcodes and logo printing
- Support ESC/POS (Epson Emulation) mode
- Star software (futurePRNT) pre-installed for easy configuration

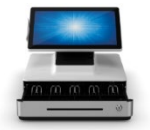

## Elo Cash Drawer

- Full size 16-inch industry-standard cash drawer with 3-position lock
- Opened by receipt printer
- Second cash drawer can be added using I/O port

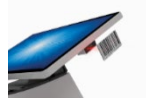

## Honeywell N3680 1D/2D Barcode Scanner

- Website: <u>https://www.honeywellaidc.com/products/oem-scan-engines/2d-imagers/n3680-series</u>
- Supports VCP (Virtual COM Port), Keyboard, and HID modes
- Optional plug-ins available (EasyDL<sup>™</sup>) to scan and parse data from drivers licenses in the United States and Canada.
- Honeywell software (EZConfig) pre-installed for easy configuration

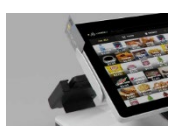

## MagTek Dynamag Magnetic Stripe Reader (MSR)

- https://www.magtek.com/product/dynamag
- 3-track encryptable Magnetic Stripe Reader (MSR).
- Secured by the MagneSafe Security Architecture.
- MagTek software (USBMSR Demo) pre-installed for easy configuration

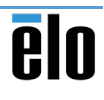

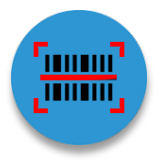

# **Barcode Scanner Setup**

Use the Honeywell EZConfig tool to setup and configure the built-in 1D/2D Barcode Scanner.

103

 $\bigcirc$ 

Honeywell

EZConfig-Scanning v4\_IE

Uninstall EZConfig-Scanning v4

Nev

New

[]]

1

0

# Install and Launch the EZConfig Tool

- Download/install Honeywell EZConfig tools
   Download from <u>here</u>
- 2. Launch EZConfig tool
- 3. When launching the EZConfig tool, if prompted, make sure to allow your web browser to running scripts.

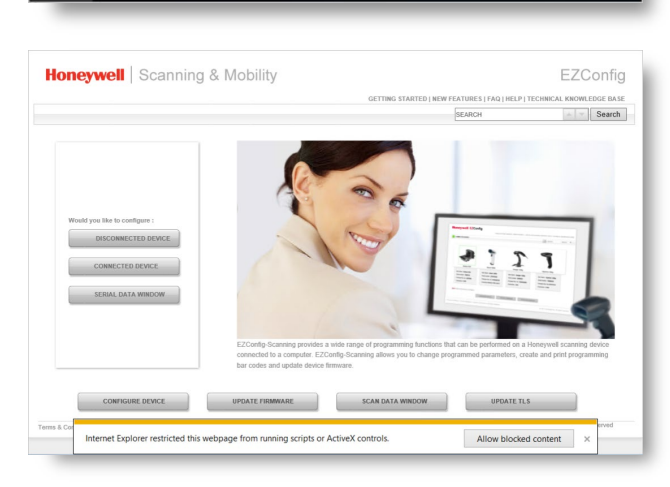

4. Click Connected Device

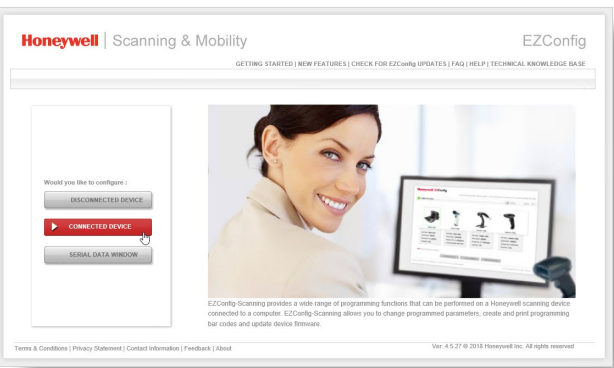

## 5. Click Configure Device

|                                                  | GETTING STARTED I NEW FEATURES I CHECK FOR FZ | Config UPDATES LEAG LHELP LTECHNICAL KNOWLEDGE BASE |
|--------------------------------------------------|-----------------------------------------------|-----------------------------------------------------|
| CONNECTED DEVICE                                 |                                               |                                                     |
| Home   Connected Device                          |                                               |                                                     |
| 🗯 Refresh                                        |                                               |                                                     |
| Honeywell KI260 Series<br>Area Image Englise     |                                               |                                                     |
|                                                  |                                               |                                                     |
| Model: N3600                                     |                                               |                                                     |
| Serial No: 18239B5007                            |                                               |                                                     |
| Connection: USD SERIAL                           |                                               |                                                     |
| Show License/Plug-in Info                        |                                               |                                                     |
| Firmware is up to date                           |                                               |                                                     |
| ote: Click on the device to connect / disconnect |                                               |                                                     |
| CONFIGURE D                                      | UPDATE FIRMWARE                               | SCAN DATA WINDOW                                    |

HULL

gs | Interfaces

cations | RS-232 Settings | Ke

USB SurePo

OLOGIE

B HID Reyboard for PC B HID Keyboard for MA I USB POS Handheld ( I USB POS Tabletop (S 0

đ

AN DATA

Default: 130

SAVE TO DEVICE

## Switch Interface Mode to Keyboard

- By default, the barcode reader interface is set to USB VCP (Virtual COM Port). In the EZConfig tool, this is listed as "USB Serial Port Emulation."
- To switch to keyboard mode, go to the "SETTINGS > Interfaces > Communications" area. Select the "USB HID Keyboard for PC" option from the "Terminal ID" list.
- 8. Click Save to Device when done

## Add Carriage Return

 In the "DATA FORMATTING > Prefix/Suffix" area, click the Editor button under the "Suffix" column of the table

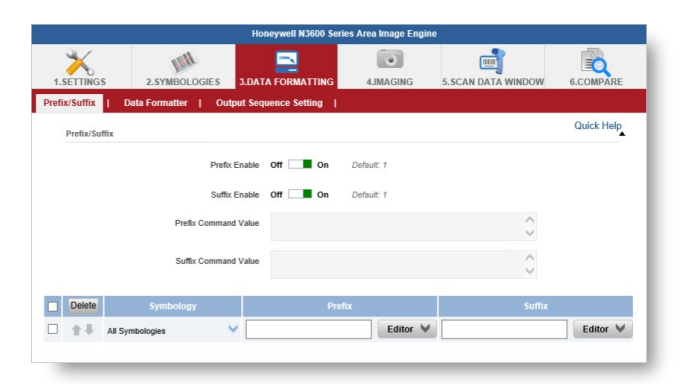

10. In the "Control Chars" tab, click the CR option

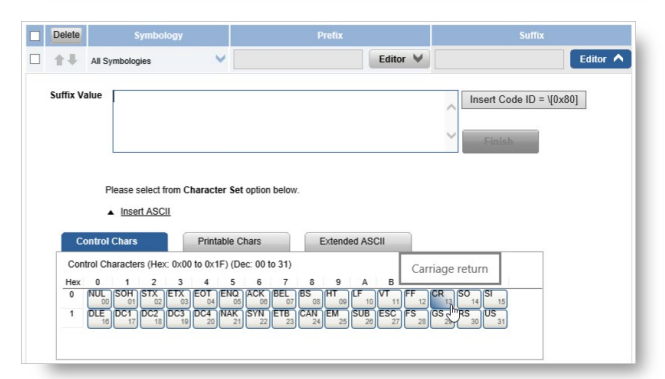

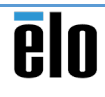

- 11. Click Finish
- 12. Click Save to Device when done

| t∔ AIS       | ymbologies | ~ |   | Editor 🖌 |                  | Editor 🔺 |
|--------------|------------|---|---|----------|------------------|----------|
| Suffix Value | [ CR]      |   |   |          | Insert Code ID = | [0x80]   |
| -            |            | _ | _ |          | Finish           |          |
|              |            |   |   |          | SAVE TO D        | EVICE    |

anning Options | D

CodeGate Out-of-Stand Off

es Decode Stan

Out-Of-Stand

igs | S

#### Turn off the Illumination Light

- To turn off Illumination Lights, go to the "SETTINGS > Input/Output Settings > Scanning Options" area
- 14. Toggle the "Illumination Lights" switch to the **Off** position
- 15. Click Save to Device when done

# Keep the LED Light Off After Scan

- To keep the LED Lights off after scanning, go to the SETTINGS > Input/Output Settings > Device Settings area
- 17. Toggle the "Presentation LED Behavior After Decode" switch to the **Off** position
- 18. Click Save to Device when done

|                   |                             |                            |                    | SAVE I             | ODEVICE   |
|-------------------|-----------------------------|----------------------------|--------------------|--------------------|-----------|
|                   |                             |                            |                    |                    |           |
|                   |                             |                            |                    |                    |           |
|                   |                             |                            |                    |                    |           |
|                   |                             | Honeywell N3600 Serie      | s Area Image Engli | ae -               |           |
|                   | 2.SYMBOLOGIES               | 3.DATA FORMATTING          | 4.IMAGING          | 5.SCAN DATA WINDOW | 6.COMPARE |
| t/Output Settings | Interfaces                  | Licenses / Plug-ins (Apps) | Reserved Co        | mmands             |           |
| r Settings   Scar | nning Options   Device      | e Settings                 |                    |                    |           |
| LED Settings      |                             |                            |                    | 2                  | <b>_</b>  |
|                   | Good Re                     | ad LED Off 🔤 On            | Default: 1         |                    |           |
| Scanning Mode M   | odifiers                    |                            |                    |                    |           |
|                   | Scannin                     | g Mode Presentation Mode   | ~                  | Default: 3         |           |
| Presen            | tation LED Behavior After I | Decode Off Con             | Default: 1         | E CAVE T           | ODEWICE   |

Default: 0

#### **Adjust Beeper Settings**

- To adjust various beeper-related settings, go to the "SETTINGS > Input/Output Settings > Beeper Settings" area
- 20. Make all the necessary changes, such as:
  - Number of Beeps per Good Read (1-9)
  - Volume (High, Low, Medium, Off)
- 21. Click Save to Device when done

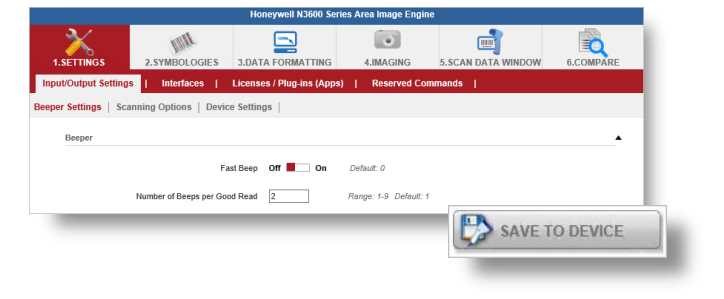

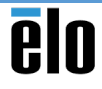

## Perform Test Scans

- 22. To perform a test scan, go to the "SCAN DATA WINDOW > Command Center" area
- 23. Scan your barcode. If successful, barcode number should appear onscreen.

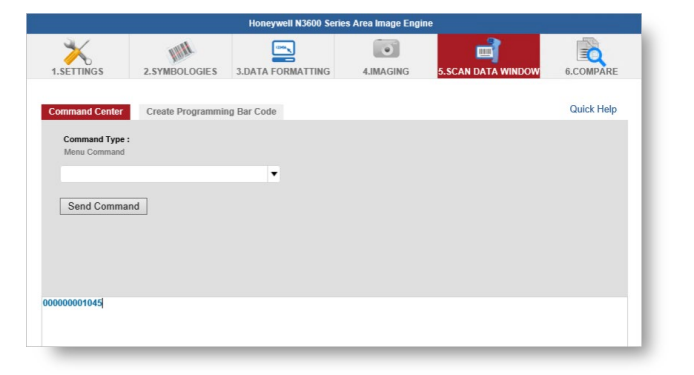

## Export/Import Configuration Settings

- 24. To view all current configuration settings, go to the "COMPARE > Default Vs Current" area
- 25. When ready, click the Save Configuration button

26. Adjust the confirmation file (EXM) name if necessary and click Save

| Scanner Device  Serial No: 1623965007 Firmware No: C200014291AA                                                                                                    | 1.SETTINGS<br>Default Vs Current                                                                                                    | 2.SYMBOLOGIES                                                                                            | 3.DATA FORMATTING                                       | 4.IMAGING            | 5.SCAN DATA WIND              |                     |
|----------------------------------------------------------------------------------------------------|----------------------------------------------------------------------------------------------------|----------------------------------------------------------------------------------------------------|---------------------------------------------------------|----------------------|-------------------------------|---------------------|
| N3600                                                                                                    |                                                                                                    |                                                                                                    | DEFAULT                                                 | w Matched Settings   | CURRENT                       | Settings CLONE:     |
| Configuration History A<br>Note: Citic on the under annow "The<br>Note: Citic of the under annow "The<br>Note: Citic of the under annow "The<br>Settings Control Setting"<br>Bit Codes Type (To vor<br>Control Control Settings)<br>Control Control Settings<br>Control Control Settings<br>Control Control Contro | Sel TINCS General Control of the Second Second Sec | tings > scanning Optio<br>List#<br>munications > Interfac<br>2<br>NG<br>NG<br>refu% Suffix<br>mand Value | is 2-Scanner / Ilumination  <br>On<br>USB sent port end | dion                 | or<br>USB HD Keyboard<br>9900 | kr PC               |
| Save HTML Docu                                                                                                    | ment                                                                                                    |                                                                                                    |                                                         |                      | _                             | ×                   |
| Save in:                                                                                                    | Documents                                                                                                    |                                                                                                    |                                                         | - G 🦻                | ► 🔝 😢                         |                     |
| Quick access<br>Desktop<br>Libraries<br>This PC<br>Wetwork                                                                                                    | ame<br>Snaglt Catalo                                                                                                    | ^<br>g                                                                                                   |                                                         | Date mod<br>5/3/2019 | dified<br>12:48 PM            | Type<br>File folder |
| <                                                                                                    |                                                                                                    |                                                                                                    |                                                         |                      |                               | >                   |
| Fil                                                                                                    | e name:                                                                                                    | ConfigSettings                                                                                           | s.exm                                                   |                      | •<br>-                        | Save                |
|                                                                                                    | ive as type:                                                                                                    | ILL LINE FILE (".I                                                                                       | ntm;".ntmi)                                             |                      | •                             | Cancel              |

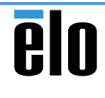

27. To import an existing configuration file (in order to configure another Honeywell N3680 1D/2D Barcode Scanner), click Open Configuration

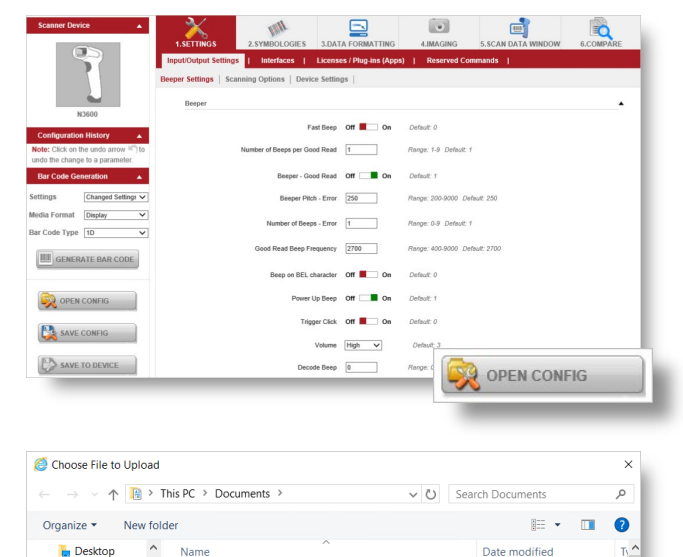

Date modified

5/3/2019 12:48 PM

8/8/2019 10:53 AM

5/3/2019 12:50 PM

7/16/2019 9:20 PM

7/16/2019 5:25 PM

7/16/2019 10:02 PM

7/16/2019 10:02 PM

7/16/2019 9:55 PM

All Files (\*.\*)

Open Cancel

28. Browse to the configuration file and click Open

29. Once imported, make sure to click Save to Device when done

**Create Programming Barcodes** 

- 30. On the side panel, go to the "Bar Code Generation" area and specify the following settings:
  - Settings: Clone Settings
  - Media Format: Display
  - Bar Code Type: 1D (or 2D) .
- 31. Click Generate Bar Code

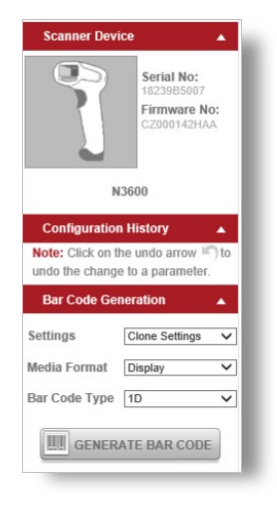

Name

<

File name: ConfigSettings.exm

Snaglt Catalog

Nefault.rdp

ConfigSettings.exm

RILMgmtInstaller.exe\_20190716-2031\_PrismLogs.log

Win32PrismDocumentDesignerInstaller.exe 20190716...

Win32PrismDRS.exe\_20190716-2031\_PrismLogs.log

Win32PrismDRS.exe\_Scripts\_190716\_215453332.log

RILOraInstaller.exe\_20190716-1659\_PrismLogs.log

Documents

Downloads

Music

Nictures

Videos

💺 OS (C:)

🕳 ELO (D:)

ELO (D:)

SAVE CONFIG

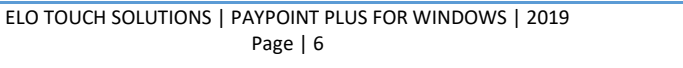

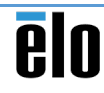

- 32. Optionally increase the printed barcode size
- 33. When ready, click Print

| Command Center Create Programming Bar Code |                                                                   | Quick Help |
|--------------------------------------------|-------------------------------------------------------------------|------------|
| Create 1D Bar Code     Create 2D Bar Code  | 1D Bar Code View Details: Ø Bar Code Command<br>Horizontal Size ■ |            |
| 1D Bar Code     2D Bar Code       Title :  |                                                                   | Print      |
|                                            |                                                                   | ^          |

34. Select the appropriate printer and click  $\ensuremath{\textbf{Print}}$ 

| A Home > Connected Dev | ina 🔺 5 Snan Data Mir                                                          | dow                                                    |                                              |                             |                            |          |
|------------------------|--------------------------------------------------------------------------------|--------------------------------------------------------|----------------------------------------------|-----------------------------|----------------------------|----------|
| DEVICE DETAILS         | EZConfig Bar Coc                                                               | – 🗆                                                    | × eywell N3600 Serie                         | s Area Image Engine         |                            |          |
| Scanner Device         | Title:<br>Product: Honeywell N<br>Engine<br>Date Built: Thu Aug (<br>Comments: | 13600 Series Area Im                                   | age FORMATTING                               | 4.IMAGING                   | SCAN DATA WINDOW           | 6.C<br>× |
| NISSO                  | DEFAL                                                                          | General Options<br>Select Printer                      |                                              |                             |                            |          |
| Configuration History  |                                                                                | 参 Fax<br>参 Microsoft<br>の Microsoft                    | Print to PDF<br>XPS Document Writer          | ଛ Snaglt 8<br>ଛ Star TSP100 | Cutter (TSP143)            |          |
| Bar Code Generation    | SCNL                                                                           | <ul> <li>Status:<br/>Location:<br/>Comment:</li> </ul> | Ready                                        | Print to f                  | > Preferences Find Printer |          |
| Bar Code Type 10       |                                                                                | Page Range<br>All<br>Selection<br>Pages:               | Current Page                                 | Number of co                | pies: 1 🔹                  |          |
| OPEN CONFIG            |                                                                                | Enter either a sin<br>page range. For                  | gle page number or a single<br>example, 5-12 |                             | 11 22 33                   |          |
| -                      |                                                                                |                                                        |                                              | Print Ci                    | Apply                      |          |

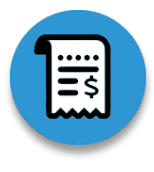

# **Receipt Printer and Cash Drawer Setup (Windows)**

wish to configure.

Star Line Mode ( ESC/POS Mode

The built-in receipt printer and cash drawer supports both Windows and OPOS application. Use the Star Micronics Configuration Utility (futurePRNT) to setup the receipt printer and cash drawer for a Windows application.

# Launch the Configuration Utility

 From the Windows Start Menu, launch the Star Micronics Configuration Utility TSP100 application

- Select the appropriate target emulation mode Star Line Mode vs. ESC/POS Mode
- 3. Click OK

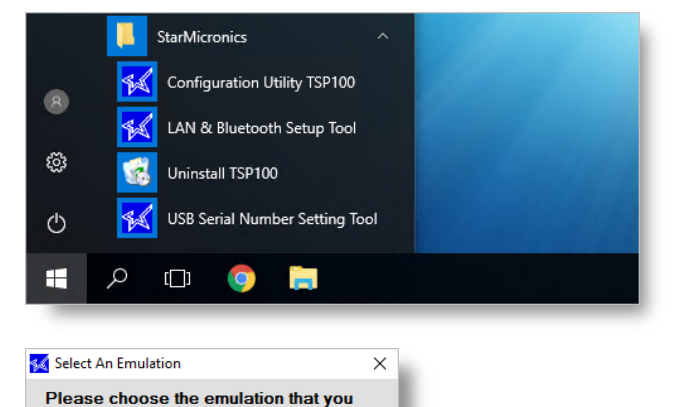

OK

# **Establish Text and Print Settings**

- 4. Establish all required settings relating to text and print settings.
  - Zero Style select the "slashed" option to display zeros with a slash
  - International Character Set select the character set used by your country
  - Character Encoding for Asian languages that use double-byte characters, select the appropriate language
  - Print Width select the "51mm" option if using 58-mm paper

Note: for full list of printer settings, see the end of this section.

5. When done, click Apply Changes

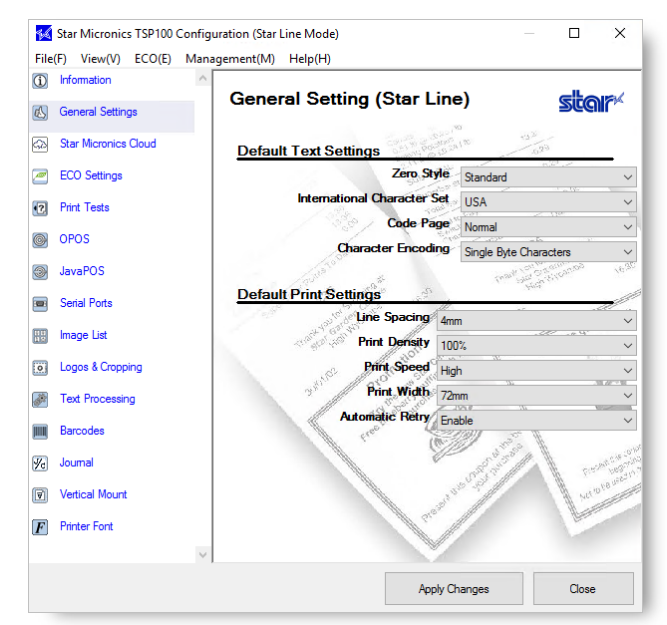

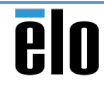

- 6. In the "Print Tests" area, click each of these buttons to perform a print test:
  - Default Character Set prints out the international character set specified in the "General Settings" area
  - Barcode Print prints a sample of each supported barcode
- 7. Click **Open Cash Drawer 1** to pop the cash drawer
- Click Check the connection to check whether you can communicate with the printer. If successfully, the LED (blue) light above the printer will blink.

| **             | Star Micronics TSP100 | onfiguration (Star Line Mode)                                  |             |
|----------------|-----------------------|----------------------------------------------------------------|-------------|
| File           | (F) View(V) ECO(E)    | Management(M) Help(H)                                          |             |
| í              | Information           | ^                                                              |             |
| ß              | General Settings      | Printer Tests                                                  | star        |
| 620            | Star Micronics Cloud  | Test Prints                                                    |             |
| 2              | ECO Settings          | Default Character Set Print the current default single byte ch | aracter set |
| •?             | Print Tests           | Barcode Print Print all supported barcodes                     |             |
| 0              | OPOS                  | Print Head Test Test the print head                            |             |
| ۲              | JavaPOS               | Star Micronics Cloud Print the services information            |             |
|                | Serial Ports          |                                                                |             |
| 11 12<br>11 12 | Image List            | CashDrawer/Peripheral Device                                   |             |
| 0              | Logos & Cropping      | Open CashDrawer 1 Sound Buzzer 1                               |             |
| din a          | Text Processing       | Open CashDrawer 2 Sound Buzzer 2                               |             |
|                | Barcodes              |                                                                |             |
| %              | Journal               | TSP100III Connection check                                     |             |
| V              | Vertical Mount        | Check the connection It will check the communication with t    | he printer. |
| F              | Printer Font          |                                                                |             |
|                |                       | ×                                                              |             |
|                |                       | Apply Changes                                                  | Close       |

## Connect Cash Drawer to Receipt Printer

- 9. In Windows, go to the "Devices and Printers" area.
- 10. Right-click on the Star TSP100 printer and choose the "Printer properties" option

|                                   |                                                                                    |                                                                                                    |                                                                                                    |                                                                                                    |         |                  |                                                                                                    | -                                                                                                    | ^                                                                                                    |
|-----------------------------------|------------------------------------------------------------------------------------|----------------------------------------------------------------------------------------------------|----------------------------------------------------------------------------------------------------|----------------------------------------------------------------------------------------------------|---------|------------------|----------------------------------------------------------------------------------------------------|----------------------------------------------------------------------------------------------------|----------------------------------------------------------------------------------------------------|
| <ul> <li>Control Panel</li> </ul> | > Hardwar                                                                          | e and So                                                                                                    | und > Devices and                                                                                                    | Printers                                                                                                   | ~ U     | Search Devices a | nd Print                                                                                                    | ters                                                                                                    | P                                                                                                    |
| dd a printer S                    | ee what's pr                                                                       | rinting                                                                                                    | Print server prope                                                                                                    | erties Remov                                                                                               | e devic | e                |                                                                                                    | •                                                                                                    | 0                                                                                                    |
|                                   |                                                                                    |                                                                                                    |                                                                                                    |                                                                                                    |         |                  |                                                                                                    |                                                                                                    | -                                                                                                    |
|                                   |                                                                                    | See w                                                                                                    | that's printing                                                                                                    |                                                                                                    |         |                  |                                                                                                    |                                                                                                    |                                                                                                    |
|                                   | ~                                                                                  | <ul> <li>Set as</li> </ul>                                                                                                    | default printer                                                                                                    |                                                                                                    |         |                  |                                                                                                    |                                                                                                    |                                                                                                    |
| Microsoft Print to                | Micro                                                                              | Printir                                                                                                    | ig preferences                                                                                                    | SP100                                                                                                    | n       |                  |                                                                                                    |                                                                                                    | - 1                                                                                                    |
| PDr                               | - Docu                                                                             | Printe                                                                                                    | r properties                                                                                                    | (13+14)                                                                                                    | "       |                  |                                                                                                    |                                                                                                    |                                                                                                    |
|                                   |                                                                                    | Create                                                                                                    | e shortcut                                                                                                    |                                                                                                    |         |                  |                                                                                                    |                                                                                                    |                                                                                                    |
|                                   |                                                                                    | Remo                                                                                                    | ve device                                                                                                    |                                                                                                    | 1       |                  |                                                                                                    |                                                                                                    |                                                                                                    |
| TSP100 Cutter (                   | TSP143)                                                                            | Troub                                                                                                    | leshoot                                                                                                    | s: 0 do                                                                                                    | cumen   | t(s) in queue    |                                                                                                    |                                                                                                    |                                                                                                    |
|                                   |                                                                                    | Prope                                                                                                    | rties                                                                                                    |                                                                                                    |         |                  |                                                                                                    |                                                                                                    |                                                                                                    |
|                                   | dd a printer S<br>dd a printer S<br>Microsoft Print to<br>PDF<br>TSP100 Cutter (1) | Control Panel      Hardward     dd a printer     See what's pr     See what's pr     Microsoft Print to     Micro     PDF     TSP100 Cutter (TSP143) | Control Panel > Hardware and So     dd a primter     See what's primting     See what's primting     Microsoft Primt to     Microsoft Primt to     Docu     Primte     TSP100 Cutter (TSP143 | Control Panel    Activates printing  Control Panel    Control Panel     Control Panel        Control Panel |         |                  | Control Panel > Hardware and Sound > Devices and Printes     V (D) Search Devices a      dd a printer     See what's printing     Print server properties     Remove device     See what's printing     Victor Printing     Victor Printing printer     Printer properties     Create shortcut     Victor     Printer properties     Create shortcut     Victor     Printer properties     Create shortcut     Victor     Printer properties     Create shortcut     Victor     Printer properties     Victor     Printer properties     Victor     Victor     V | Control Panel > Fardware and Sound > Devices and Printers      C     C     Search Devices and Printer      C     Search Devices and Printer      Printer properties      Cease shortcut      Cease shortcut      Cease short | Control Panel > hardware and Sound > Devices and Printers      v (D) Search Devices and Printers      dd a printer     See what's printing     Print server properties     Remove device     Printer properties     Create shortcut     V     Create shortcut     V     Create shortcut     Create shortcut     V     Create shortcut     V     Create shortcut     Create shortcut     Create shortcut     Create shortcut     Create shortcut     Create shortcut     Create shorteu     Create shortcut     Create shortcut     Create shortcut |

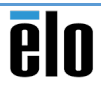

11. On the "General" tab, click Change Properties

| Color Management   | Security       | Device Settings  | TSP100 Config |
|--------------------|----------------|------------------|---------------|
| General            | Sharing        | Ports            | Advanced      |
| Star T             | SP100 Cutter ( | TSP143)          |               |
| ocation:           |                |                  |               |
| Comment:           |                |                  |               |
|                    |                |                  |               |
| Model: Star TS     | P100 Cutter (  | (SP143)          |               |
| Features           |                |                  |               |
| Color: Yes         |                | Paper available: |               |
| Double-sided: No   |                | 72mm x Receipt   | ^             |
| Staple: No         |                |                  |               |
| Speed: Unknown     |                |                  |               |
| Maximum resoluti   | on: 203 dpi    |                  | ~             |
| 🗣 Change Properti  | es Prefe       | erences Pr       | int Test Page |
|                    | (              | OK Cancel        | Apply         |
| Star TSP100 Cutter | (TSP143) Prop  | erties           |               |
| Consent            | Charles        | Det              | Adversed      |
| wolloidi           | Julianity      | 1 0112           | ruvanceu      |

- 12. On the "Device Settings" tab, establish the following settings:
  - Peripheral Unit Type = Cash Drawer
  - Peripheral Unit 1: Document Bottom
  - Peripheral Unit 2: Document Bottom
- 13. Click Apply

| General                                                                                                    | Sharing                                                                                                    | Ports                                                                                                    | Advanced        |
|----------------------------------------------------------------------------------------------------|----------------------------------------------------------------------------------------------------|----------------------------------------------------------------------------------------------------|-----------------|
| nor management                                                                                                    | Security                                                                                                    | Device Settings                                                                                                | 1 SP 100 Conlig |
| Star TSP100 Cut Form To Tray FRICTION: FRICTION: FRICTION: Form To Tray Page Cut Documen Peripheral Peripheral Cash Draw Buzzer 1 Buzzer 1 Buzzer | ter (TSP143) De<br>Assignment<br>72mm x Receip<br>ptions<br>e: <u>Receipt</u><br>Type: <u>No Cut</u><br>t Cut Type: <u>Part</u><br>Unit Type: <u>Ca</u><br>Unit 1: <u>Dec Bu</u><br>Unit 2: <u>Doc Ca</u><br>wer 1 - Pulse Wi<br>On Time: <u>20 m</u><br>Repeat: <u>1</u> | evice Settings<br>pt<br>ial Cut<br>sh Drawer<br>sh Drawer<br>sh Drawer<br>dth: 200 milliseconds<br>illiseconds | ŝ               |
| Buzzer 2 -<br>Buzzer 2 -                                                                                                    | On Time: 20 m<br>Off Time: 20 m                                                                                                    | illiseconds<br>illiseconds                                                                                     |                 |
| DULLET 2                                                                                                    | Hepear 1                                                                                                    |                                                                                                    |                 |

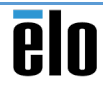

- 14. Click No when prompted to backup device settings
- 15. On the "General" tab, click Print Test Page
- 16. Verify that the cash drawer opens after the test page is printed

|                                                                                                    |                                                    | Yes No                                                   |                           |
|----------------------------------------------------------------------------------------------------|----------------------------------------------------|----------------------------------------------------------|---------------------------|
| Star TSP100 Cutter                                                                                                    | (TSP143) (Cop                                      | y 1) Properties                                          | -                         |
| Color Management<br>General                                                                                                    | Security<br>Sharing                                | Device Settings<br>Ports                                 | TSP100 Config<br>Advanced |
| Star TS                                                                                                    | SP100 Cutter (                                     | TSP143)                                                  |                           |
| Location:                                                                                                    |                                                    |                                                          |                           |
|                                                                                                    |                                                    |                                                          |                           |
| Comment:                                                                                                    |                                                    |                                                          |                           |
| Comment:                                                                                                    |                                                    |                                                          | 2                         |
| Comment:                                                                                                    | P100 Cutter (1                                     | (SP143)                                                  |                           |
| Comment:<br>Model: Star TS<br>Features                                                                                         | P100 Cutter (1                                     | 'SP143)                                                  |                           |
| Comment:<br>Model: Star TS<br>Features<br>Color: Yes                                                                           | P100 Cutter (1                                     | TSP143)<br>Paper available:                              |                           |
| Comment:<br>Model: Star TS<br>Features<br>Color: Yes<br>Double-sided: No                                                       | P100 Cutter (1                                     | rSP143)<br>Paper available:<br>72mm x Receipt            | ~                         |
| Comment:<br>Model: Star TS<br>Features<br>Color: Yes<br>Double-sided: No<br>Staple: No                                         | iP100 Cutter (1                                    | rSP143)<br>Paper available:<br>72mm x Receipt            | ^                         |
| Comment:<br>Model: Star TS<br>Features<br>Color: Yes<br>Double-sided: No<br>Staple: No<br>Speed: Unknown                       | P100 Cutter (1                                     | <sup>TSP143)</sup><br>Paper available:<br>72mm x Receipt | ^                         |
| Comment:<br>Model: Star TS<br>Features<br>Color: Yes<br>Double-sided: No<br>Staple: No<br>Speed: Unknown<br>Maximum resolution | SP100 Cutter (1<br>Sp100 Cutter (1<br>Sp1: 203 dpi | rSP143)<br>Paper available:<br>72mm x Receipt            | < >                       |

#### **Complete Text and Print Settings**

- 17. Establish all required settings relating to text and print settings.
  - Zero Style select the "slashed" option to display zeros with a slash
  - International Character Set select the character set used by your country
  - Code Page for additional special characters, select your language
  - Character Encoding for Asian languages that use double-byte characters, select the appropriate language
  - Font Type ESC/POS Mode only select the "Large" option for rounder, bulkierlooking font
  - Character Space (Right) ESC/POS Mode only – if using Large font, select to add extra spacing (in dot units) to the right of each character to improve appearance.

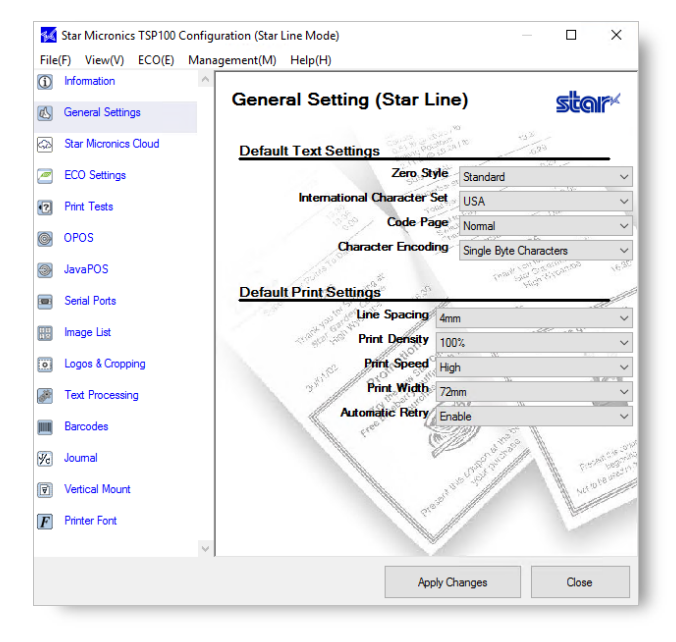

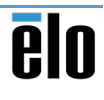

- Line Spacing select the "3mm" option to achieve shorter (more compact) receipts. Note: this may be harder to read.
- Print Density if necessary, adjust the level of contrast to achieve better print quality for the printer paper used
- Print Speed if necessary, select a lower print speed to achieve better print quality for the printer paper used
- Print Width select the "51mm" option if using 58-mm paper
- Automatic Retry select the "Disabled" option if you DO NOT want the printer to resend data (up to 5 times) when a printing error occurs
- Character/Line (font A) ESC/POS Mode only select the "48 char." option to use the standard for Star Line mode.
- Resolution Pitch ESC/POS Mode only select the "Star standard" option to use the Star Line mode's standard resolution (i.e. characters are smaller than on ESC/POS printers)
- 18. When done, click **Apply Changes**

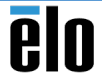

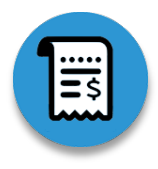

# **Receipt Printer and Cash Drawer Setup (OPOS)**

The built-in receipt printer and cash drawer supports both Windows and OPOS application. Before using with an OPOS application, use the Star Micronics Configuration Utility (futurePRNT) to register the receipt printer and cash drawer.

# Launch the Configuration Utility

 From the Window Start Menu, launch the Star Micronics Configuration Utility TSP100 application

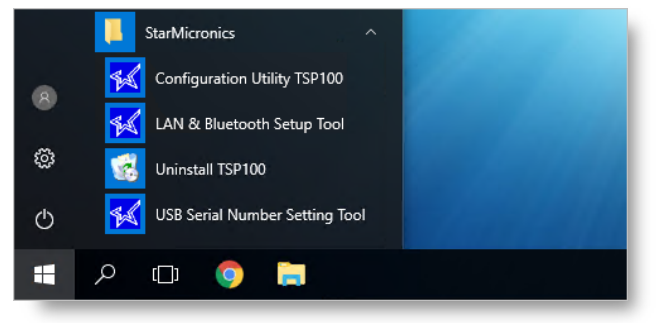

- Select the appropriate target emulation mode Star Line Mode vs. ESC/POS Mode
- 3. Click OK

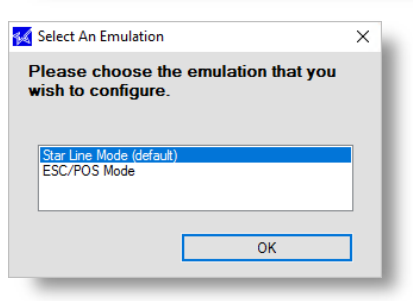

# Establish Text and Print Settings

- 4. Establish all required settings relating to text and print settings.
  - Zero Style select the "slashed" option to display zeros with a slash
  - International Character Set select the character set used by your country
  - Character Encoding for Asian languages that use double-byte characters, select the appropriate language
  - Print Width select the "51mm" option if using 58-mm paper

Note: for full list of printer settings, see the end of this section.

5. When done, click Apply Changes

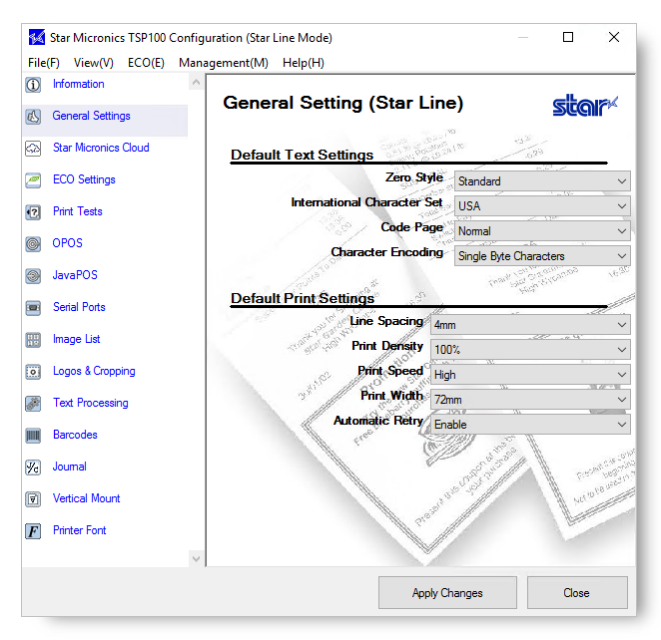

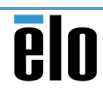

#### Perform Test Prints and Pop the Drawer

- 6. In the "Print Tests" area, click each of these buttons to perform a print test:
  - Default Character Set prints out the international character set specified in the "General Settings" area
  - Barcode Print prints a sample of each supported barcode
- 7. Click **Open Cash Drawer 1** to pop the cash drawer
- 8. Click **Check the connection** to check whether you can communicate with the printer. If successfully, the LED (blue) light above the printer will blink.

| File | (F) View(V) ECO(E) Ma | nagement(M) Help(H)   |                                                     |
|------|-----------------------|-----------------------|-----------------------------------------------------|
| i    | Information           |                       |                                                     |
| ß    | General Settings      | Printer Les           | sts stor*                                           |
| 62   | Star Micronics Cloud  | Test Prints           | Contract to the second                              |
| 2    | ECO Settings          | Default Character Set | Print the current default single byte character set |
| •?   | Print Tests           | Barcode Print         | Print all supported barcodes                        |
| 0    | OPOS                  | Print Head Test       | Test the print head                                 |
| 3    | JavaPOS               | Star Micronics Cloud  | Print the services information                      |
|      | Serial Ports          |                       |                                                     |
|      | Image List            | CashDrawer/Peri       | pheral Device                                       |
| 0    | Logos & Cropping      | Open CashDrawer 1     | Sound Buzzer 1                                      |
| di.  | Text Processing       | Open CashDrawer 2     | Sound Buzzer 2                                      |
|      | Barcodes              |                       |                                                     |
| 1/2  | Journal               | TSP100III Connec      | ction check                                         |
| 7    | Vertical Mount        | Check the connection  | It will check the communication with the printer.   |
| F    | Printer Font          |                       |                                                     |
|      |                       | 1                     |                                                     |
|      |                       |                       |                                                     |

# Register and Configure the Printer (OPOS)

 In the "OPOS" area, go to the "OPOS POS Printer Device Names" section and click Add New

| 2                                  |
|------------------------------------|
| K                                  |
| A mail                             |
| Change and                         |
| 1                                  |
| Add New                            |
| Delete                             |
| Check Health                       |
| Tample Application                 |
|                                    |
|                                    |
|                                    |
| Add New                            |
| Configure                          |
| Check Health<br>Sample Application |
| s Close                            |
|                                    |
| >                                  |
| OK                                 |
| Cancel                             |
|                                    |
|                                    |
|                                    |
|                                    |
|                                    |
|                                    |

- 10. The Star Printer name is auto-populated in the name field
- Select the appropriate print width (that matches the print width established in the "General Settings" area
- 12. Click **OK**
- 13. Click **Apply Changes** at the bottom of the screen

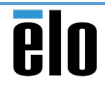

| 14. | Select the newly-added printer and click |
|-----|------------------------------------------|
|     | Configure                                |

| Configure                                                 |                                              |  |  |  |  |
|-----------------------------------------------------------|----------------------------------------------|--|--|--|--|
|                                                           | Control Object Registration                  |  |  |  |  |
|                                                           | OPOS CCO 🗸                                   |  |  |  |  |
|                                                           | Star TSP100 Cutter (TSP143)_1 Add New        |  |  |  |  |
|                                                           | Delete                                       |  |  |  |  |
|                                                           | Configure                                    |  |  |  |  |
|                                                           | Check Health                                 |  |  |  |  |
|                                                           | Sample Application                           |  |  |  |  |
|                                                           |                                              |  |  |  |  |
| 15. Click Add New                                         | 🜠 OPOS POSPrinter Configuration 🛛 🗙          |  |  |  |  |
|                                                           | Device Name: Star TSP100 Cutter (TSP143)_1   |  |  |  |  |
|                                                           | Logical Device Names                         |  |  |  |  |
|                                                           | Add New                                      |  |  |  |  |
|                                                           | Delete                                       |  |  |  |  |
|                                                           | Do Checked Block Printing                    |  |  |  |  |
|                                                           |                                              |  |  |  |  |
|                                                           | Accept Cancel                                |  |  |  |  |
|                                                           |                                              |  |  |  |  |
| 16. The Star Printer name is auto-populated in name field | Add New X                                    |  |  |  |  |
|                                                           | Please enter the new logical device name. OK |  |  |  |  |
| 17. Click <b>OK</b>                                       | Cancel                                       |  |  |  |  |
|                                                           |                                              |  |  |  |  |
|                                                           | Star TSP100 Cutter (TSP143)_1_1              |  |  |  |  |
|                                                           |                                              |  |  |  |  |
| 18. Check the "Do Checked Block Printing" set             | ting 🙀 OPOS POSPrinter Configuration 🛛 🗙 🗙   |  |  |  |  |
| 19. Click Accept                                          | Device Name: Star TSP100 Cutter (TSP143)_1   |  |  |  |  |
|                                                           | Logical Device Names                         |  |  |  |  |
|                                                           | Star TSP100 Cutter (TSP143)_1_1 Add New      |  |  |  |  |
|                                                           | Delete                                       |  |  |  |  |
|                                                           |                                              |  |  |  |  |
|                                                           | Do Checked Block Printing                    |  |  |  |  |
|                                                           |                                              |  |  |  |  |
|                                                           | Accept Cancel                                |  |  |  |  |
|                                                           |                                              |  |  |  |  |

OPOS POSPrinter Device Names

- 17. Click
- 18. Cheo
- 19. Click

20. Click Apply Changes at the bottom of the screen

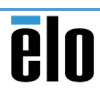

Close

Apply Changes

- 21. Select the printer and click Check Health. If successful, a sample receipt will be printed to show the printer is printing properly.
- 22. Click OK to close the confirmation dialog

| ntrol Object Registration           |                     |
|-------------------------------------|---------------------|
| DPOS CCO                            | ~                   |
| ar TSP100 Cutter (TSP143)_1         | Add New             |
|                                     | Delete              |
|                                     | Configure           |
|                                     | Check Health        |
| Check Health                        | × Sample Applicatio |
| Check Health Completed Successfully |                     |
| ОК                                  |                     |

# Register and Configure the Cash Drawer (OPOS)

23. In the "OPOS" area, go to the "OPOS Kar Micronics TSP100 Configuration (Star Line Mode) CashDrawer" section and click Add New File(F) View(V) ECO(E) Management(M) Help(H) (1) Information **OPOS Settings** star 🚯 General Settings Star Micronics Cloud **OPOS POSPrinter Device Names** ECO Settings Control Object Registration Print Tests OPOS CCO OPOS Star TSP100 Cutter (TSP143)\_1 Add New JavaPOS Delete Configure Check Health Serial Ports ample Applica Image List OPOS CashDrawer Logos & Cropping Text Processing Control Object Registration Others IIII Barcodes Add New 🔀 Journal Vertical Mount F Printer Font Close 24. Click Yes OPOS.CashDrawer Control Object This system already has an OPOS.CashDrawer Control Object installed. Would you like to Install the Common Control Object? Yes No 25. Click Yes OPOS.CashDrawer Control Object The OPOS.CashDrawer Control Object that is currently registered is deleted. Are you really sure?

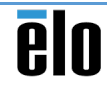

No

Yes

 $\times$ 

- 26. The Star Printer name is auto-populated in the name field.
- 27. Click **OK**
- 28. Click Apply Changes at the bottom of the screen
- 29. Select the newly-added cash drawer and click Configure

Add OPOS CashDrawer device × Please enter the new OPOS CashDrawer device name OK Cancel Star TSP100 Cutter (TSP143)\_1 Apply Changes Close **OPOS CashDrawer** Control Object Registration OPOS CCO  $\sim$ Star TSP100 Cutter (TSP143) 1 Add New Delete Configure Check Health Sample Application 候 OPOS CashDrawer Configuration  $\times$ Device Name: Star TSP100 Cutter (TSP143)\_1 Logical Device Names Add New Delete Settings Status Active Drawer Number CashDrawer 1  $\sim$ Activation Pulse Width 200ms  $\sim$ Post Activation Pause 200ms  $\sim$ Cancel Accept 31. The Star Printer name is auto-populated in the Add New Logical Device Name  $\times$ Please enter the new Logical Device Name OK

32. Click OK

name field

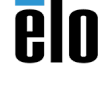

Cancel

Star TSP100 Cutter (TSP143)\_1\_1

30. Click Add New

33. Keep the default settings and click Accept

| M OPOS CashDrawer Configuration     | on X                |  |  |
|-------------------------------------|---------------------|--|--|
| Device Name: Star TSP100 Cutter (TS | SP143)_1            |  |  |
| Logical Device Names                |                     |  |  |
| Star TSP100 Cutter (TSP143)_1_1     | Add New<br>Delete   |  |  |
|                                     |                     |  |  |
| Settings                            |                     |  |  |
| Status                              |                     |  |  |
| Active                              |                     |  |  |
| Drawer Number                       | CashDrawer 1 $\sim$ |  |  |
| Activation Pulse Width              | 200ms ~             |  |  |
| Post Activation Pause               | 200ms ~             |  |  |
|                                     |                     |  |  |
|                                     | Accept Cancel       |  |  |
|                                     | Apply Changes Close |  |  |
|                                     |                     |  |  |
| OPOS CashDrawer                     | <b>I</b> GIID       |  |  |
| Control Object Registration         |                     |  |  |
| Star TSP100 Cutter (TSP1/2) 1       | Add New             |  |  |
|                                     | Delete              |  |  |
|                                     | Configure           |  |  |
| Check Health X                      | Check Health        |  |  |
| Success                             | Sample Application  |  |  |
| Saccess                             |                     |  |  |
| ОК                                  |                     |  |  |

- 34. Click **Apply Changes** at the bottom of the screen
- 35. Select the printer and click **Check Health**. If successful, the cash drawer will open to show the drawer is working properly.
- 36. Click **OK** to close the confirmation dialog

# Connect Cash Drawer to Receipt Printer

- 37. In Windows, go to the "Devices and Printers" area.
- 38. Right-click on the Star TSP100 printer and choose the "Printer properties" option

| Devices and Pri | nters              |              |           |                  |                |           |                | -             |            | ×  |
|-----------------|--------------------|--------------|-----------|------------------|----------------|-----------|----------------|---------------|------------|----|
| ← → ~ ↑         | 瘤 > Control Panel  | > Hardwar    | e and Sou | nd > Device      | s and Printers | ~         | U Search       | h Devices and | d Printers | ,P |
| Add a device    | Add a printer S    | ee what's pr | rinting   | Print server     | properties     | Remove de | vice           |               | -          | 2  |
| $\sim$          | -                  |              |           |                  | -              | -         |                |               |            |    |
|                 |                    |              |           |                  |                | 9         |                |               |            |    |
|                 |                    |              | Set as    | default printing | r              |           |                |               |            |    |
| Fax             | Microsoft Print to | Micro        | Printing  | preferences      |                | 5P100     |                |               |            |    |
|                 | PDF                | Docu         | Printer   | properties       | N              | (TSP143)  |                |               |            |    |
| Unspecified (5  | )                  |              | Create    | shortcut         | 13.            |           |                |               |            |    |
|                 |                    |              | Remov     | e device         |                |           |                |               |            |    |
|                 | ar TSP100 Cutter ( | SP1431       | Trouble   | shoot            |                | s 0 docum | nent(s) in que | 2110          |            |    |
| St              |                    |              |           |                  |                |           |                |               |            |    |

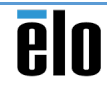

39. On the "General" tab, click Change Properties

| Color Management<br>General                                                                                     | Security                        | Device Settings                    | TSP100 Config |
|----------------------------------------------------------------------------------------------------|---------------------------------|------------------------------------|---------------|
| Star T                                                                                                    | SP100 Cutter (                  | TSP143)                            |               |
|                                                                                                    |                                 |                                    |               |
| .ocation:                                                                                                    |                                 |                                    |               |
| Comment:                                                                                                    |                                 |                                    |               |
|                                                                                                    |                                 |                                    |               |
| Model: Star T:<br>Features                                                                                      | SP100 Cutter (1                 | (SP143)                            |               |
| Model: Star T:<br>Features<br>Color: Yes<br>Double-sided: No                                                    | SP100 Cutter (1                 | Paper available:                   |               |
| Model: Star T:<br>Features<br>Color: Yes<br>Double-sided: No<br>Staple: No                                      | SP100 Cutter (1                 | Paper available:<br>72mm x Receipt | ^             |
| Model: Star T:<br>Features<br>Color: Yes<br>Double-sided: No<br>Staple: No<br>Speed: Unknown                    | SP100 Cutter (1                 | Paper available:<br>72mm x Receipt | ^             |
| Vodel: Star T<br>Features<br>Color: Yes<br>Double-sided: No<br>Staple: No<br>Speed: Unknown<br>Maximum resoluti | SP100 Cutter (1<br>ion: 203 dpi | Paper available:<br>72mm x Receipt | < >           |

- 40. On the "Device Settings" tab, establish the following settings:
  - Peripheral Unit Type = Cash Drawer
  - Peripheral Unit 1: Document Bottom
  - Peripheral Unit 2: Document Bottom
- 41. Click Apply

× Star TSP100 Cutter (TSP143) Properties Sharing Ports Advanced General Device Settings Color Management Security TSP100 Config Star TSP100 Cutter (TSP143) Device Settings E-B Form To Tray Assignment FRICTION: 72mm x Receipt installable Options Paper Type: Receipt Page Cut Type: No Cut Document Cut Type: Partial Cut Peripheral Unit Type: Cash Drawer 🗸 Peripheral Unit 1: Doc Buzzer Peripheral Unit 2: Doc Cash Dr Cash Drawer 1 - Pulse Width: 200 milliseconds Buzzer 1 - On Time: 20 milliseconds Buzzer 1 - Off Time: 20 milliseconds Buzzer 1 - Repeat: 1 Buzzer 2 - On Time: 20 milliseconds Buzzer 2 - Off Time: 20 milliseconds Buzzer 2 - Repeat: 1 OK Cancel Apply

- 42. Click No when prompted to backup device settings
- 43. On the "General" tab, click Print Test Page
- 44. Verify that the cash drawer opens after the test page is printed

| opy 1) Properties                               |
|-------------------------------------------------|
| Device Settings TSP100 Config<br>Ports Advanced |
| r (TSP143)                                      |
|                                                 |
|                                                 |
|                                                 |
| (TSP143)                                        |
| (TSP143)<br>Paper available:                    |
| (TSP143)<br>Paper available:<br>72mm x Receipt  |
| (TSP143)<br>Paper available:<br>72mm x Receipt  |
|                                                 |

## **Complete Text and Print Settings**

- 45. Establish all required settings relating to text and print settings.
  - Zero Style select the "slashed" option to display zeros with a slash
  - International Character Set select the character set used by your country
  - Code Page for additional special characters, select your language
  - Character Encoding for Asian languages that use double-byte characters, select the appropriate language
  - Font Type ESC/POS Mode only select the "Large" option for rounder, bulkierlooking font

**Character Space (Right) – ESC/POS Mode only** – if using Large font, select to add extra spacing (in dot units) to the right of each character to improve appearance.

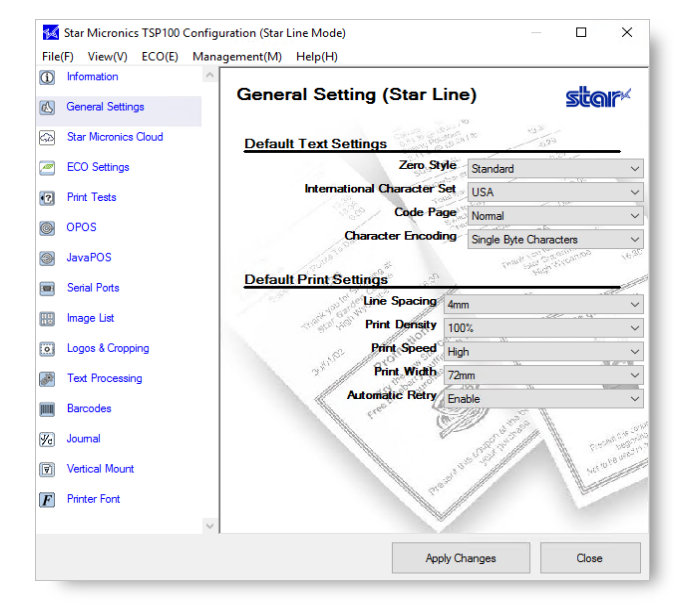

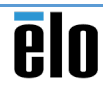

- Line Spacing select the "3mm" option to achieve shorter (more compact) receipts. Note: this may be harder to read.
- Print Density if necessary, adjust the level of contrast to achieve better print quality for the printer paper used
- Print Speed if necessary, select a lower print speed to achieve better print quality for the printer paper used
- **Print Width** select the "51mm" option if using 58-mm paper
- Automatic Retry select the "Disabled" option if you DO NOT want the printer to resend data (up to 5 times) when a printing error occurs
- Character/Line (font A) ESC/POS Mode only select the "48 char." option to use the standard for Star Line mode.
- Resolution Pitch ESC/POS Mode only select the "Star standard" option to use the Star Line mode's standard resolution (i.e. characters are smaller than on ESC/POS printers)
- 46. When done, click **Apply Changes**

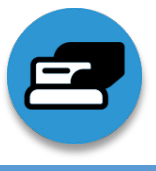

# **Magnetic Stripe Reader Setup**

If necessary, use the MagTek Demo tool to test the built-in magnetic stripe reader (MSR).

#### Perform a Test Scan

1. From the Window Start Menu, launch the MagTek **USBMSR Demo** application

- 2. Scan any card with a magnetic strip
- 3. Verify that data is display in the window

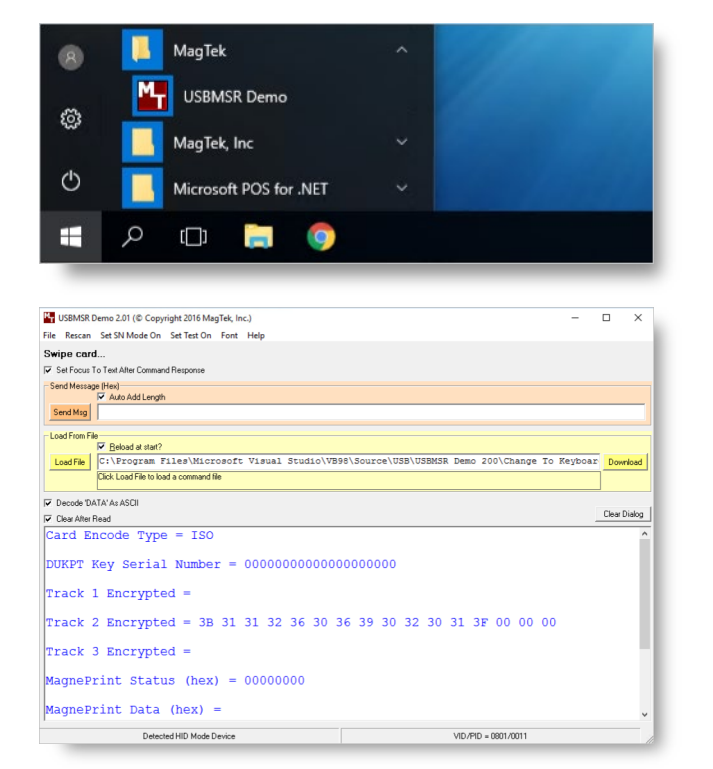

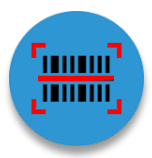

5.

# Install/Configure Honeywell EasyDL<sup>™</sup> Plugin

Optional plug-in to scan and parse data from drivers licenses in the United States and Canada.

# Install and License the EasyDL Plug-in Software

- 1. Purchase a Honeywell EasyDL license
  - Print out the license activation barcode for later use
- 2. Download/install Honeywell EZConfig tools
  - Download from <u>here</u>
- 3. Launch the EZConfig tool

Click Connected Device

4. When launching the EZConfig tool, if prompted, make sure to allow your web browser to run scripts.

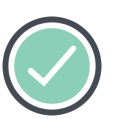

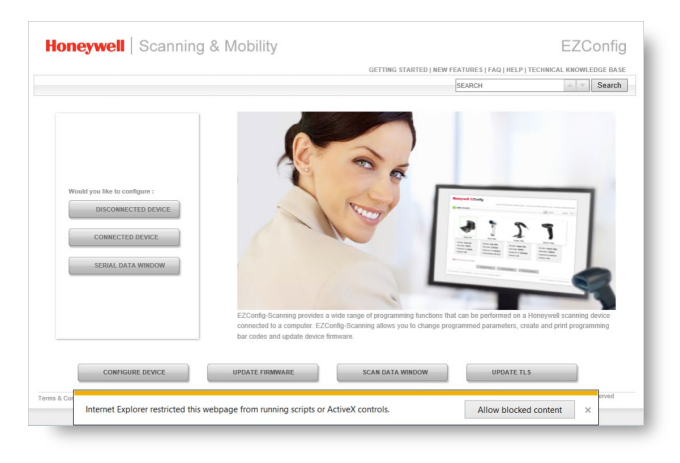

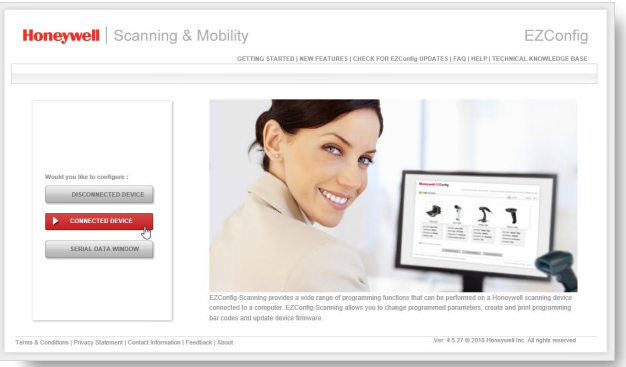

6. Click Configure Device

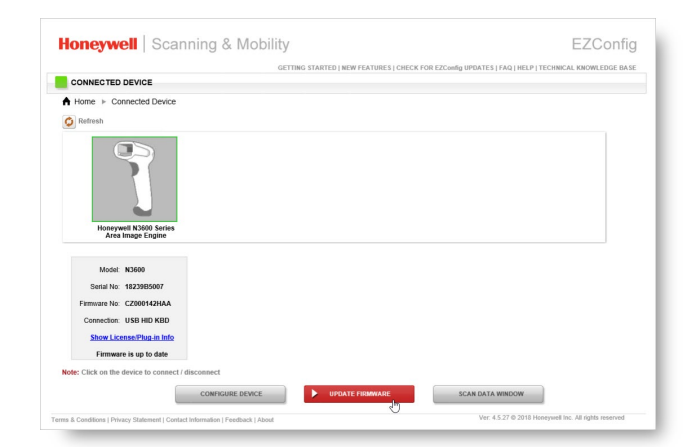

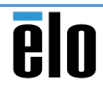

- 7. In the "Update from File" area, click Browse
- 8. Locate/choose the EasyDL software and click **Open**
- 9. When ready, click Update Device

- 10. To activate the EasyDL license, click Scan Data Window
- Honeywell | Scanning & Mobility EZConfig CONNECTED DEVICE Honeywe Series Ar Engine Up CONFIGURE DEVICE UPDATE FIRMWARE SCAN DATA WINDOW TUN . 0 3.DAT

60

CZ

Honeywell Eas

LOST.DI

Update De

All Files (\*.\*) Open Cancel

Quick Help

. 0

Honeywell | Scanning & Mobility

Create Programming Bar Code

ler

Send Command

CONNECTED DEVICE

- 11. Scan the provided license code
- 12. Conduct a test scan using a driver's license.
  - Verify that the first name, middle name, and last name is displayed clearly

# Configure the EasyDL Software

- 13. Download and install the EasyDL 2.0 Configuration Utility
  - Download utility from <u>here</u>
- 14. Launch the EasyDL 2.0 Configuration Utility (as an administrator)

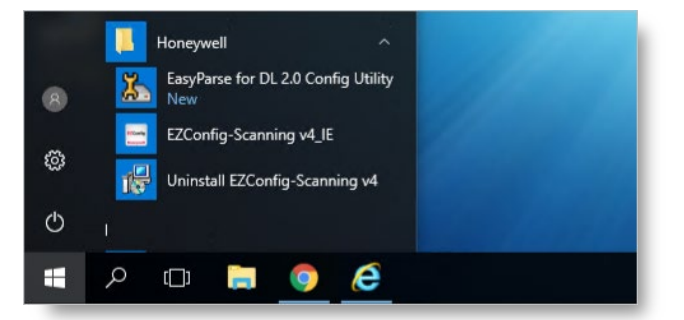

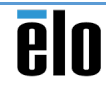

- 15. Select a document field e.g. "Names of person"
- 16. From the list of data fields (for the selected document field), select the required data fields
- 17. Select another document field e.g. "Dates"
- 18. From the list of data fields (for the selected document field), select the required data fields
- Select the required separator fields and reposition them (move up / move down) in between the selected data fields
- 20. When done, click the Generate Barcode button
- 21. Click Print

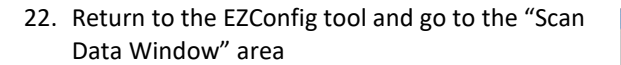

- 23. Scan the EasyDL configuration barcode
- 24. Conduct a test scan using a driver's license.
  - Verify that the information displayed is correct based on the configuration settings established

| ·····j······, ()·····,                                 |                 |                                             |                     | Honeywell                 |
|--------------------------------------------------------|-----------------|---------------------------------------------|---------------------|---------------------------|
| Select the required document field:                    | Dates           |                                             | ~                   | noneynen                  |
| Data Fields:                                           |                 | Data Output Format:                         |                     |                           |
| Date Of Birth<br>Expiration Date                       |                 | First Name<br>Space                         |                     | Move Up                   |
| Issue Date<br>Under 18 Until                           |                 | Last/Family Name<br>Carriage Return         |                     | Move Down                 |
| Under 19 Until<br>Under 21 Until<br>Card Revision Date | >>              | Date Of Birth                               |                     | Clear All                 |
| CHAMPUS Effective Date<br>CHAMPUS Expiration Date      | <<              |                                             |                     |                           |
| Separator Fields:                                      |                 | Data Formats / Separator Dela               | iys:                |                           |
| Horizontal Tab<br>Line Feed<br>Vertical Tab            |                 | Nov 11 2012<br>Nov. 11 2012<br>Nov. 11 2012 | ^                   | Generate Barcode          |
| Carriage Return                                        |                 | Nov. 11, 2012                               |                     | Load from File            |
| Space                                                  |                 | 11-Nov-2012<br>11-Nov-12                    |                     | Save to File              |
|                                                        |                 | November 11, 2012<br>11-November-2012       |                     |                           |
|                                                        |                 | 11-November-12                              | *                   |                           |
| Configure Delays:                                      |                 | Delay (mak                                  | Help on De          | elays with Data formatter |
| Select One                                             | $\sim$          | Max.                                        | of 5000 millisecond | ts (in 5ms increments)    |
| Global Settings                                        |                 |                                             |                     |                           |
| Enable dump Non-Standard data                          | Enable error be | ep for Non AAMVA barcodes 🗌 Enab            | le appending NON    | E when data not found     |
|                                                        |                 |                                             |                     |                           |

| onriguration Utility (EasyDE 2.0 V 1.0.0) |                                                        |          |      |       |    |
|-------------------------------------------|--------------------------------------------------------|----------|------|-------|----|
| elect the required document field:        | Dates                                                  | ~        | Hone | ywen  |    |
| ata Fields 🐒 Configuration Utility (Easy  | DL 2.0 V1.0.8)                                         | - 0      | ×    |       |    |
| Date Of Birt                              |                                                        |          |      | Jp    |    |
| ssue Date                                 |                                                        |          | ^    | wn    | -  |
| Inder 18 Ur C                             | onfiguration Utility (EasyDL 2.0 V1.0.8) Barcode Sheet |          | - 11 |       |    |
| Inder 21 Ur                               |                                                        |          |      | ui -  |    |
| ard Revision                              |                                                        |          |      |       |    |
| HAMPUS                                    |                                                        |          |      |       |    |
|                                           | 9-# C                                                  |          |      |       |    |
|                                           | <u> 567776</u>                                         |          |      |       |    |
| eparator F                                |                                                        |          |      |       |    |
| forizontal T                              | 10 I DE CARE                                           |          |      | arcod | е  |
| ine Feed<br>(artical Tab                  |                                                        |          |      |       | -  |
| arriage Re                                |                                                        |          |      | File  |    |
| Space                                     |                                                        |          |      | File  |    |
|                                           |                                                        |          |      |       |    |
| Confirme                                  | Non: 000240022/E00520E0250DE0BG00G02G04G08G0           | 61       |      |       |    |
| Show AI S                                 | IOI: 9902A0022[F00320F0230DF0BG00G02G04G08G0           | i0].     |      |       |    |
| Configure Header: Configuration Utility ( | asyDL 2.0 V1.0.8) Barcode Sheet                        | Save     |      | matte | r. |
| Separator:                                |                                                        | Province |      | ata)  |    |
| Lontiguration 35024                       | 1122(F00520F02500F00500602609600605)                   | · ·eview |      | ins)  |    |
| Global Se Barcode scaling factor: 1       | •                                                      | Print    |      | und   |    |
| Enable prefy DataElement IDs              | Feeble dele velidellee                                 |          |      |       |    |
| Enable preix DataElement IDs              | Enable data validation                                 |          |      |       |    |

| Honeywell N3600 Series Area Image Engine |                      |                       |           |                    |            |  |  |
|------------------------------------------|----------------------|-----------------------|-----------|--------------------|------------|--|--|
| 1.SETTINGS                               | 2.SYMBOLOGIES        | 3.DATA FORMATTING     | 4.IMAGING | 5.SCAN DATA WINDOW | 6.COMPARE  |  |  |
| Command Center                           | Create Programmin    | ng Bar Code           |           |                    | Quick Help |  |  |
| Command Type<br>Menu Command             | e:<br>d              | •                     |           |                    |            |  |  |
| NE TYPE MUNICIPAL                        | vital Technologic Ap | and the figure of the |           |                    |            |  |  |

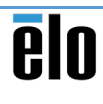

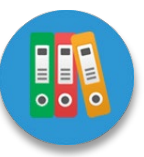

# **Documentation**

Below is a list of all relevant documentation for the PayPoint Plus for Windows as well as the integrated peripherals.

| Documentation                                              |                                                                                                    |
|------------------------------------------------------------|----------------------------------------------------------------------------------------------------|
| <u>Technical Specification</u> – PayPoint Plus for Windows | Ele<br>Ele<br>Parter ela<br>Reference<br>Reference |
| <u>User's Guide</u> – PayPoint Plus for Windows            | elo                                                                                                    |
| <u>Developer's Guide</u> - – PayPoint Plus for Windows     | Ēlo                                                                                                    |
| <u>User's Guide</u> – Honeywell N3680                      | Honeywell N36XX Decoded Engine User's Guide                                                                                                    |
| User's Guide – STAR TSP100                                 | Star Allered Annual                                                                                                    |

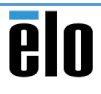

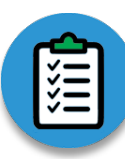

#### Barcode Scanner Setup

#### Launch EZConfig Tool

 Download/Install <u>EZConfig</u> tool
 Launch Honeywell EZConfig tool. If prompted, allow browser to running scripts.

- Click Connected Device
- Click Configure Device

#### **2** Switch Interface Mode to Keyboard

- Go to "SETTINGS > Interfaces > Communications" area.
- Select "USB HID Keyboard for PC" option from "Terminal ID" list.
   Click Save to Device when done

#### **3** Add Carriage Return

 In "DATA FORMATTING > Prefix/Suffix" area, click Editor button under "Suffix" column of table
 In "Control Chars" tab, click CR option
 Click Finish

□ Click Save to Device when done

#### **4** Turn off Illumination Light

- □ To turn off Illumination Lights, go to "SETTINGS > Input/Output Settings > Scanning Options" area
- □ Toggle "Illumination Lights" switch to Off position
- $\Box$  Click Save to Device when done

## **5** Keep LED Light Off After Scan

- □ To keep LED Lights off after scanning, go to "SETTINGS > Input/Output Settings > Device Settings" area
- □ Toggle "Presentation LED Behavior After Decode" switch to Off position
- $\Box$  Click Save to Device when done

# 6 Adjust Beeper Settings

- □ To adjust various beeper-related settings, go to "SETTINGS > Input/Output Settings > Beeper Settings" area
- Make all necessary changes, such as:
   # of Beeps per Good Read (1-9)
- Volume (High, Low, Medium, Off)
- Click Save to Device when done

## Perform Test Scans

- To perform a test scan, go to "SCAN DATA WINDOW > Command Center" area
   Scan barcode
  - If successful, barcode number should appear onscreen

#### Receipt Printer/Cash Drawer Setup (Windows)

#### ULaunch Configuration Utility

- □ Launch Star Micronics Configuration Utility TSP100 application
- □ Select target emulation mode Star Line Mode vs. ESC/POS Mode □ Click **OK**

#### **2** Establish Text and Print Settings

Establish all required text/print settings
 When done, click Apply Changes

## **3** Perform Test Prints and Pop Drawer

- □ In "Print Tests" area, click each button to perform a print test.
- □ Click **Open Cash Drawer 1** to pop cash drawer
- □ Click **Check the connection** to check communication with printer. If successfully, LED (blue) light above printer will blink.

3A Register/Configure Printer (OPOS)

**3B** Register/Configure Cash Drawer (OPOS)

## Connect Cash Drawer to Receipt Printer

- □ In Windows, go to "Devices and Printers" area.
- □ Right-click on Star TSP100 printer and choose "Printer properties" option
- □ On "General" tab, click Change Properties
- $\Box$  On "Device Settings" tab, establish following
  - settings:
  - Peripheral Unit Type = Cash Drawer
  - Peripheral Unit 1 = Document Bottom
- Peripheral Unit 2 = Document Bottom
- Click Apply
- □ Click **No** when prompted to backup device settings
- On "General" tab, click Print Test Page
  - If successful, cash drawer opens after test page is printed

#### **Magnetic Stripe Reader Setup**

#### Perform a Test Scan

- □ From Window Start Menu, launch MagTek USBMSR Demo application
- Scan any card with magnetic stripe
  If successful, data is displayed in window

#### Receipt Printer/Cash Drawer Setup (OPOS)

- 3A Register and Configure the Printer (OPOS)
  - In "OPOS" area, go to "OPOS POS Printer Device Names" section and click Add New
    - Star Printer name is auto-populated in name field
    - □ Select print width (that matches print width established in "General Settings" area)
    - Click OK
    - □ Click Apply Changes at bottom of screen
    - □ Select newly-added printer and click

#### Configure

- Click Add New
  - Star Printer name is auto-populated in name field
- 🗆 Click **OK**
- Check "Do Checked Block Printing"
- setting
- Click Accept
- □ Click **Apply Changes** at bottom of screen
- Select printer and click Check Health
  If successful, a sample receipt will be
  - printed
- $\Box$  Click  $\mathbf{OK}$  to close confirmation dialog

# B Register and Configure the Cash Drawer (OPOS)

- □ In "OPOS" area, go to "OPOS
- CashDrawer" section and click Add New
- Click Yes to install Common Control Object
- - Star Printer name is auto-populated in name field.
- 🗆 Click **OK**
- □ Click **Apply Changes** at bottom of screen
- □ Select newly-added cash drawer and
- click Configure
- Click Add New
  - Star Printer name is auto-populated in name field
- Click OK
- $\Box$  Keep default settings and click Accept
- Click Apply Changes at bottom of screen
- Select printer and click Check Health
- If successful, cash drawer will open
   Click **OK** to close confirmation dialog

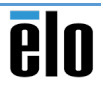

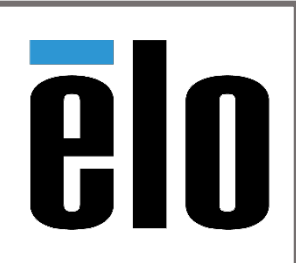

Headquarters: 670 N McCarthy Blvd, Milpitas, CA 95035

Phone: 408.597.8000

Website: https://www.elotouch.com